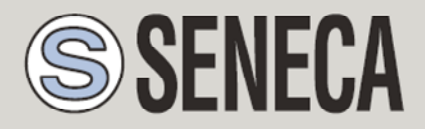

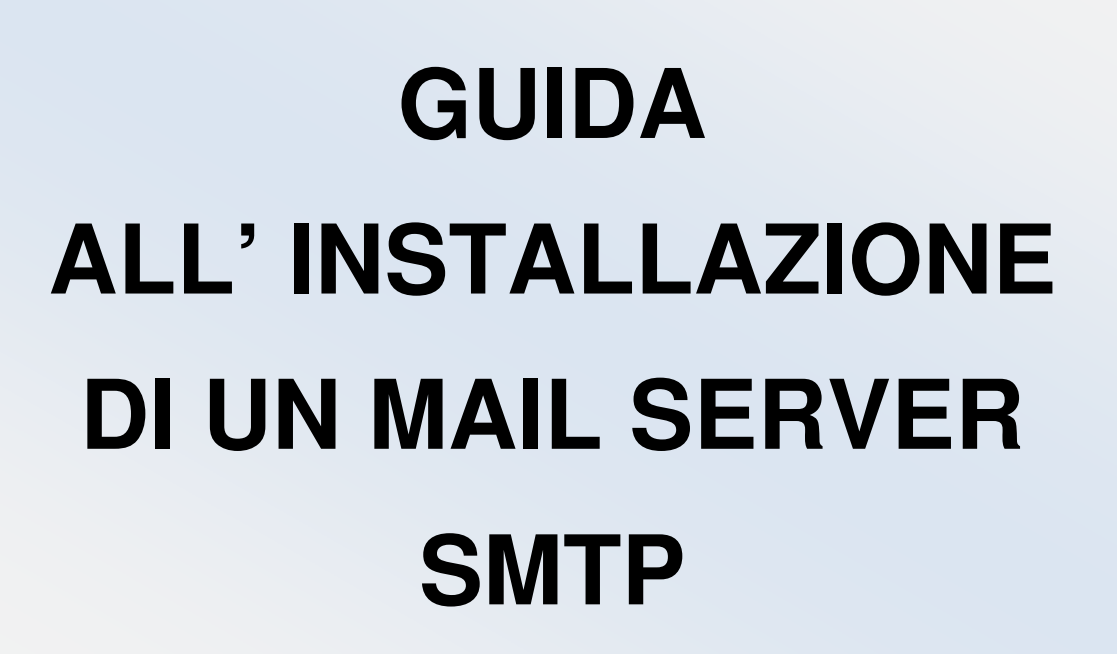

### SENECA s.r.l.

Via Austria 26, PADOVA - ITALY

Tel. +39.049.8705355 - 8705359 Fax. +39.049.8706287

Web site: www.seneca.it

Customer service: <u>supporto@seneca.it</u> (IT), <u>support@seneca.it</u> (Other)

Commercial information: <u>commerciale@seneca.it</u> (IT), <u>sales@seneca.it</u> (Other)

This document is property of SENECA srl. Duplication and reproduction of its are forbidden (though partial), if not authorized. Contents of present documentation refers to products and technologies described in it. Though we strive for reach perfection continually, all technical data contained in this document may be modified or added due to technical and commercial needs; it's impossible eliminate mismatches and discordances completely. Contents of present documentation is anyhow subjected to periodical revision. If you have any questions don't hesitate to contact our structure or to write us to e-mail addresses as above mentioned.

MU00448-1.0.2.0-IT

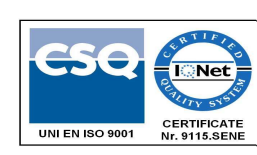

| Date       | Version | Changes                                      |
|------------|---------|----------------------------------------------|
| 05/07/2016 | 1.0.0.0 | First Revision                               |
| 25/07/2016 | 1.0.1.0 | Aggiunta configurazione Firewall di Windows. |
|            |         | Modificato capitolo debug.                   |
| 22/06/2020 | 1.0.2.0 | Fix Title Name                               |
|            |         |                                              |
|            |         |                                              |

| 1.  | PERCHE' UTILIZZARE UN MAILSERVER INTERNO      | 5   |
|-----|-----------------------------------------------|-----|
| 2.  | HMAILSERVER                                   | 5   |
| 3.  | INSTALLAZIONE DI HMAILSERVER                  | 5   |
| 4.  | CONFIGURAZIONE DEL PC                         | 7   |
| 5.  | CONFIGURAZIONE DEL SERVER SMTP DI HMAILSERVER | 9   |
| 6.  | CONFIGURAZIONE DEL FIREWALL DI WINDOWS        | .14 |
| 7.  | RENDERE VISIBILE L'SMTP SERVER DA INTERNET    | 18  |
| 8.  | CONFIGURAZIONE DELL'ACCOUNT SU SEAL           | 19  |
| 9.  | DEBUG                                         | 20  |
| 10. | ULTERIORI INFORMAZIONI                        | .21 |

### ATTENZIONE!

IN NESSUN CASO SENECA O I SUOI FORNITORI SARANNO RITENUTI RESPONSABILI PER EVENTUALI PERDITE DI DATI ENTRATE O PROFITTI, O PER CAUSE INDIRETTE, CONSEQUENZIALI O INCIDENTALI, PER CAUSE (COMPRESA LA NEGLIGENZA), DERIVANTI O COLLEGATE ALL' USO O ALL' INCAPACITÀ DI USARE LA SEGUENTE GUIDA, ANCHE SE SENECA E' STATA AVVISATA DELLA POSSIBILITÀ DI TALI DANNI.

SENECA, LE SUSSIDIARIE O AFFILIATE O SOCIETÀ DEL GRUPPO O DISTRIBUTORI E RIVENDITORI SENECA NON GARANTISCONO CHE LE FUNZIONI SODDISFERANNO FEDELMENTE LE ASPETTATIVE E CHE LA PRESENTE GUIDA SIA ESENTE DA ERRORI.

SENECA UTILIZZA LA MASSIMA CURA ED ATTENZIONE NELLA STESURA DELLA SEGUENTE GUIDA, TUTTAVIA E' POSSIBILE CHE VI SIANO CONTENUTI ERRORI O OMISSIONI, SENECA SRL SI RISERVA DI MODIFICARE E/O VARIARE PARTI DELLA SEGUENTE GUIDA A FRONTE DI ERRORI O DI MODIFICHE DELLE CARATTERISTICHE DEL PRODOTTO SENZA ALCUN PREAVVISO.

# **1. PERCHE' UTILIZZARE UN MAILSERVER INTERNO**

Questa guida ha lo scopo di guidare l'utente nell'installazione di un server SMTP per l'invio delle email con le RTU Seneca che non supportano una connessione SSL.

Infatti sono sempre più rari i server SMTP pubblici che permettono una connessione senza SSL.

Un altro buon motivo per installare un mail server interno è che gli SMTP pubblici hanno delle politiche di blocco all'invio delle email troppo numerose o che contengono dati non comprensibili.

L'utilizzo di un mailserver interno fornisce quindi un controllo ed un debug che è impossibile ottenere in altro modo.

# 2. hMailServer

Seneca consiglia l'utilizzo di hMailServer come server interno di posta poichè è stato testato con tutte le RTU Seneca.

Si tratta di un software semplice, veloce, open source e gira su sistemi windows.

I sistemi operativi supportati sono:

- Microsoft Windows 10
- Microsoft Windows 8.1
- Microsoft Windows 2012 (all editions)
- Microsoft Windows 2008 (all editions)
- Microsoft Windows 2003 (all editions)
- Microsoft Windows 7 (all editions)
- Microsoft Windows Vista
- Microsoft Windows XP Professional Service Pack 3

### 3. INSTALLAZIONE DI hMailServer

Scaricare il software dal seguente link:

https://www.hmailserver.com/download

Lanciare l'installazione completa:

| ect Components<br>Which components should be installe                     | ed?                                                                 |
|---------------------------------------------------------------------------|---------------------------------------------------------------------|
| Select the components you want to<br>nstall. Click Next when you are read | install; clear the components you do not want to<br>dv to continue. |
| Full installation                                                         | •                                                                   |
| Server                                                                    | 10,7 M                                                              |
| Administrative tools                                                      | 8,9 M                                                               |
|                                                                           |                                                                     |
| Current selection requires at least 1                                     | 2,6 MB of disk space.                                               |

Utilizzare il database interno:

| Select database server type<br>Database type |                                                   |                                                   |         |
|----------------------------------------------|---------------------------------------------------|---------------------------------------------------|---------|
| ● <u>Use bu</u><br>○ Use ex                  | lt-in database engine (<br>ternal database engine | Microsoft SQL Compact)<br>: (MSSQL, MySQL or Post | greSQL) |
| More infor                                   | nation                                            |                                                   |         |
| lailServer ———                               |                                                   |                                                   |         |

Impostare una password per accedere ai tool di amministrazione:

| MailServer Security                                                                                       | 1                                                                                                    |
|----------------------------------------------------------------------------------------------------|----------------------------------------------------------------------------------------------------|
| Specify main password                                                                                     | Ö                                                                                                    |
| The installation program will now<br>Please enter a password below.<br>hMailServer installation, so plea: | w create a hMailServer user with administration rights.<br>. You will need this password to be able to manage your<br>use remember it. |
| Password:                                                                                                 |                                                                                                    |
| •••••                                                                                                    |                                                                                                    |
| Confirm password:                                                                                         |                                                                                                    |
|                                                                                                    |                                                                                                    |
|                                                                                                    |                                                                                                    |
| [                                                                                                    |                                                                                                    |
|                                                                                                    |                                                                                                    |
|                                                                                                    |                                                                                                    |
|                                                                                                    |                                                                                                    |
| ilServer                                                                                                  |                                                                                                    |

#### ATTENZIONE!

ANNOTARE LA PASSWORD PER POTER ACCEDERE IN UN SECONDO TEMPO ALLA CONFIGURAZIONE DI HMAILSERVER.

# 4. CONFIGURAZIONE DEL PC

E' necessario impostare un IP statico nel PC dove hMailServer è installato.

Andare in:

Pannello di controllo -> Centro connessioni di rete

Selezionare la porta ethernet:

| 🏺 Stato di Ethern                                                                                         | et                |                 | ×                                                          |
|----------------------------------------------------------------------------------------------------|-------------------|-----------------|------------------------------------------------------------|
| Generale                                                                                                  |                   |                 |                                                            |
| Connessione —<br>Connettività IF<br>Connettività IF<br>Stato supporto<br>Durata:<br>Velocità:<br>Dettagli | ₩<br>₩<br>0:<br>] | Nessun accesso  | Internet<br>alla rete<br>Abilitato<br>07:27:46<br>1.0 Gbps |
| Attività                                                                                                  |                   |                 |                                                            |
|                                                                                                    | Inviati —         | <b>V</b> –      | Ricevuti                                                   |
| Byte:                                                                                                    | 685.442.802       | 750             | .696.937                                                   |
| Proprietà                                                                                                 | Disabilita        | Esegui diagnosi |                                                            |
|                                                                                                    |                   |                 | C <u>h</u> iudi                                            |

Cliccare su "Proprietà" e selezionare "Protocollo Internet Versione 4 IPv4":

| 🏺 Proprietà - Ethernet                                                                                                    | ×      |  |
|----------------------------------------------------------------------------------------------------|--------|--|
| Rete Condivisione                                                                                                    |        |  |
| Connetti tramite:                                                                                                    |        |  |
| 🚽 Realtek PCIe GBE Family Controller                                                                                                    |        |  |
| Conf                                                                                                    | igura  |  |
| La connessione utilizza gli elementi seguenti:                                                                                                    |        |  |
| <ul> <li>COPA-DATA Multiple Network Protocol Driver (64 bit)</li> <li>Protocollo Internet versione 4 (TCP/IPv4)</li> <li>Driver di I/O del mapping di individuazione topologia livelli c</li> <li>Protocollo Microsoft Network Adapter Multiplexor</li> <li>Driver protocollo LLDP Microsoft</li> <li>Protocollo Internet versione 6 (TCP/IPv6)</li> <li>Risponditore individuazione topologia livelli di collegamento </li> </ul> |        |  |
| Installa Disinstalla Prop                                                                                                    | vrietà |  |
| Descrizione<br>TCP/IP. Protocollo predefinito per le WAN che permette la<br>comunicazione tra diverse reti interconnesse.                                                                                                    |        |  |

Cliccare "Proprietà" e impostare un indirizzo IP statico del tipo:

| Proprietà - Protocollo Internet version                                                                                                    | e 4 (TCP/IPv4)     | $\times$ |  |  |
|----------------------------------------------------------------------------------------------------|--------------------|----------|--|--|
| Generale                                                                                                    |                    |          |  |  |
| È possibile ottenere l'assegnazione automatica delle impostazioni IP se la<br>rete supporta tale caratteristica. In caso contrario, sarà necessario<br>richiedere all'amministratore di rete le impostazioni IP corrette. |                    |          |  |  |
| ◯ <u>O</u> ttieni automaticamente un indirizzo IP                                                                                                    |                    |          |  |  |
| Utilizza il seguente indirizzo I <u>P</u> :                                                                                                    |                    |          |  |  |
| Indirizzo IP:                                                                                                    | 192 . 168 . 1 . 50 |          |  |  |
| Subnet mask:                                                                                                    | 255.255.0.0        |          |  |  |
| Gateway predefinito:                                                                                                    | 192.168.1.1        |          |  |  |
| Ottieni indirizzo server DNS automaticamente                                                                                                    |                    |          |  |  |
| 🔘 Utilizza i seguenti indirizzi server [                                                                                                    | <u>NS:</u>         |          |  |  |
| Server DNS preferito:                                                                                                    | 8.8.8.8            |          |  |  |
| Server DNS alternativo:                                                                                                    |                    |          |  |  |
| Con <u>v</u> alida impostazioni all'uscita                                                                                                    | Avan <u>z</u> ate  |          |  |  |
|                                                                                                    | OK Annul           | a        |  |  |

Confermare con "OK".

# 5. CONFIGURAZIONE DEL SERVER SMTP DI hMailServer

Lanciare il tool di amministrazione hMailServer Administrator:

|                              | *   |   |
|------------------------------|-----|---|
|                              | II. |   |
|                              |     |   |
| 🍌 hMailServer                |     |   |
| hMailServer Administrator    |     |   |
| 😼 hMailServer Database Setup | _   |   |
|                              |     |   |
|                              | Ŧ   |   |
| Cerca programmi e file       | ٩   | 1 |

| lost name         | hMailServer Usemame | Add    |
|-------------------|---------------------|--------|
| ocalhost          | Administrator       | Edit   |
|                   |                     | Remove |
|                   |                     |        |
|                   |                     |        |
|                   |                     |        |
| Automatically con | nect on start-up    |        |

Premere il pulsante Connect ed inseriamo la password inserita nella fase di installazione:

| iust name           | hMailServer Usemame               | Add    |
|---------------------|-----------------------------------|--------|
| ocalhost            | Administrator                     | Edit   |
|                     |                                   | Remove |
| MailServer passwo   | rd                                |        |
| Please enter the hM | ailServer password. What is this? |        |
| •••••               |                                   |        |
|                     |                                   |        |
|                     |                                   |        |

Ora abbiamo accesso a tutti i parametri di hMailServer:

| hMailServer Administrator - [localh | lost]           |
|-------------------------------------|-----------------|
| <u>F</u> ile Help                   |                 |
| Welcome<br>① Status                 | Welcome         |
|                                     | Getting started |
|                                     | Add domain      |
| 1                                   |                 |
|                                     |                 |
|                                     |                 |

A sinistra è presente un albero con tutti le sezioni da configurare, qui si farà riferimento ad una configurazione minima.

Fare click su "Add domain ... "

| <u>File</u> Help                                                         |                                                                            |      |
|--------------------------------------------------------------------------|----------------------------------------------------------------------------|------|
| Welcome<br>Status<br>Carlos<br>Comáris<br>Settings<br>Settings<br>Châtes | General Names Signature Limits DKIM Signing Advanced<br>Domain<br>lest.com |      |
|                                                                          | Help                                                                       | Save |

Inserire il nome di dominio della vostra organizzazione per gli account email che andremo a creare, nell'esempio "test.com" significa che le email create saranno del tipo <u>utente@test.com</u>.

Ora andiamo a creare gli account di posta:

|                                                       | Assounts |         |              |
|-------------------------------------------------------|----------|---------|--------------|
| 🕕 Status                                              | Accounts |         |              |
| ∃ 🍥 Domains<br>⊟ 📄 test.com                           | Name     | Enabled | <u>A</u> dd  |
| Accounts Aliases                                      |          |         | <u>E</u> dit |
| <ul> <li>Distribution lists</li> <li>Rules</li> </ul> |          |         | Remove       |
| Settings                                              |          |         |              |
|                                                       |          |         |              |
|                                                       |          |         |              |
|                                                       |          |         |              |
|                                                       |          |         |              |

Fare click su "Add ... ".

A questo punto inserire il nome del primo account di posta (nell'esempio <u>test001@test.com</u>), riserviamo 10MB di dati all'account e impostiamo una password (*MOLTO importante impostare una password complessa di almeno 8 caratteri alfanumerici!*).

| hMailServer Administrator - [localhost]                                                                                  |                                                                                                    |
|----------------------------------------------------------------------------------------------------|----------------------------------------------------------------------------------------------------|
| MailServer Administrator - [localhost]  File Help  Velcome  Status  Domains  Accounts  Aliases  Rules  Settings Settings | General Auto-reply Forwarding Signature External accounts Rules Active Directory Adversation Adversation (Construction) (Construction) (Const |
| ⊕ 💦 Utilities                                                                                                    | Size (MB) Maximum size (MB)<br>10<br>Administration level<br>User<br>Last logon time<br>Finabled                                                                                                    |
|                                                                                                    | Lelp Save                                                                                                    |

Il primo account è pronto, confermiamo con "Save".

| Welcome                                                                                                    | Accounts                 |                |                      |
|----------------------------------------------------------------------------------------------------|--------------------------|----------------|----------------------|
| Status Comains Comain | Name<br>test001@test.com | Enabled<br>Yes | Add<br>Edt<br>Remove |
|                                                                                                    |                          |                |                      |
|                                                                                                    | Help                     |                | Save                 |

Ora andiamo a configurare il protocollo SMTP (l'unico che ci servirà, possiamo eliminare il protocollo POP3 e IMAP):

\_

| <u>F</u> ile Help                                                                                                    |                                                                                                    |      |
|----------------------------------------------------------------------------------------------------|----------------------------------------------------------------------------------------------------|------|
| Welcome<br>Welcome<br>Wel | Protocols         Fyou change the settings below you must restart the server before your changes take affect.         Image: SMTP         POP3         Image: IMAP |      |
|                                                                                                    | Help                                                                                                    | Save |

Impostiamo il welcome message:

| Welcome       Satus         Status       Satus         Detection       Satus         Ext accounts       Satus         Detection lats       Maximum number of simultaneous connections (0 for unlimited)         Protocols       Welcome message         If MAP       Artivinus         Logging       Advanced         Welcome message size (KB)       20480         Mattee       Eledge | <u>F</u> ile Help                                                                                                    |                                                                                                    |      |
|----------------------------------------------------------------------------------------------------|----------------------------------------------------------------------------------------------------|----------------------------------------------------------------------------------------------------|------|
| Help Save                                                                                                    | Elle     Help       Welcome     Status       Status     Domains       Elle status     Exet 000 (Best com       Alases     Distribution lists       Pales     Statings       Statings     Statings       Statings     Statings       Poles     Activition lists       Poles     Activition lists       Poles     Activition lists       Poles     Activition lists       Poles     Activition lists       Poles     Activition lists       Poles     Activition lists       Poles     Activition lists       Poles     Activition lists       Poles     Activition lists       Poles     Activition lists       Poles     Mathematical lists       Poles     Usinging       Poles     Utilities | SMTP         General       Delivery of e-mail       Statistics       RFC compliance       Advanced         Connections         Maximum number of simultaneous connections (0 for unlimited)       ()         ()       ()         Other       ()         Welcome message       ()         1est.com       ()         20480       () |      |
|                                                                                                    |                                                                                                    | Нер                                                                                                    | Save |

Ed il local host name:

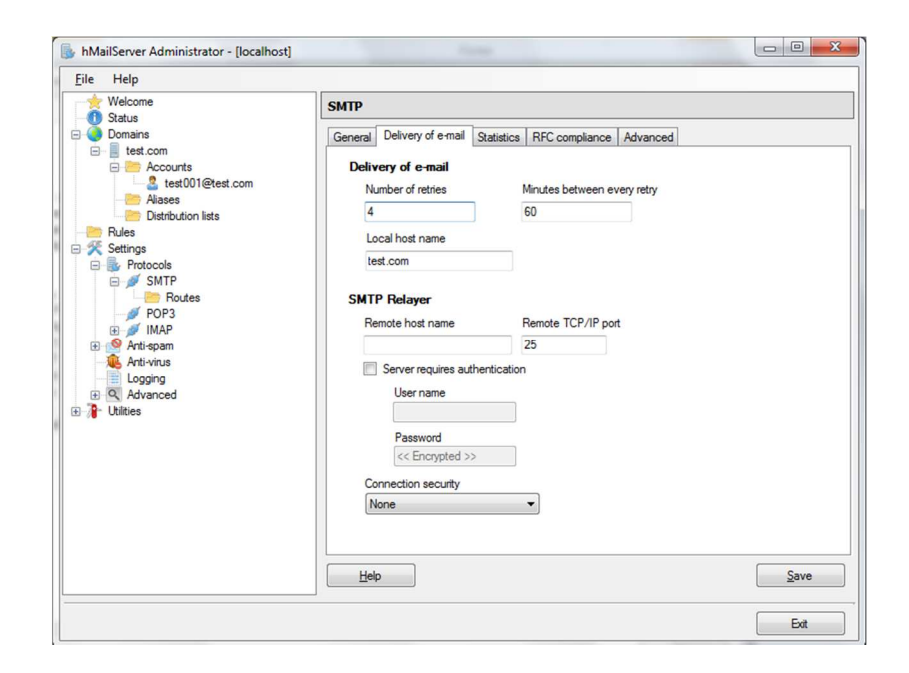

### 6. CONFIGURAZIONE DEL FIREWALL DI WINDOWS

Ora è necessario permettere la connessione in ingresso al programma hMailServer.

Per questo entriamo in pannello di controllo e selezioniamo Windows Firewall.

Entriamo in impostazioni Avanzate:

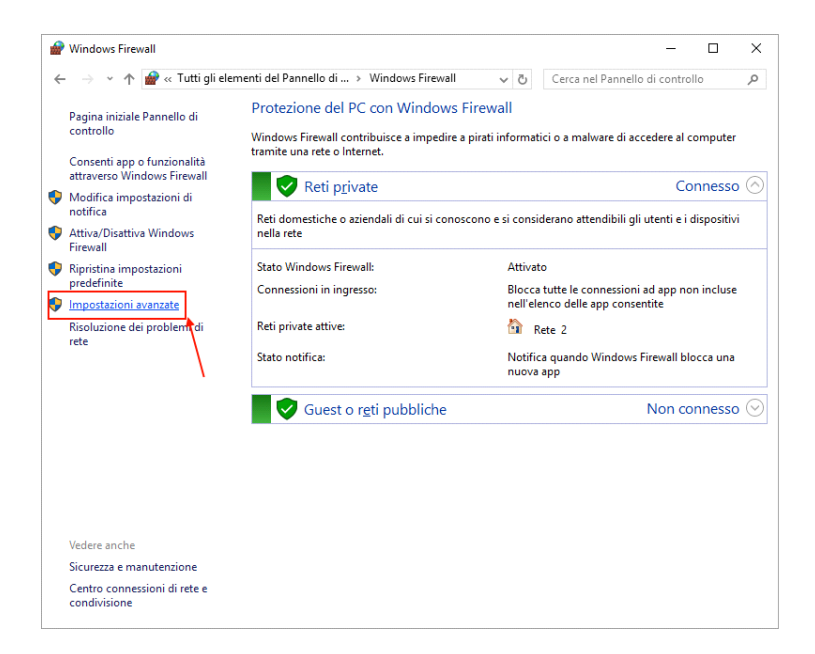

Selezioniamo quindi Regole di connessione in entrata:

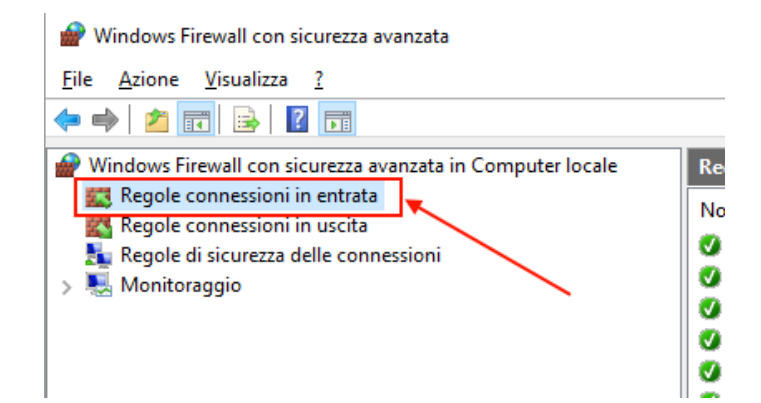

#### Selezioniamo Nuova regola:

|                                                                   |                                              |   |             |                                                           | -        |      | ×           |
|-------------------------------------------------------------------|----------------------------------------------|---|-------------|-----------------------------------------------------------|----------|------|-------------|
|                                                                   |                                              |   | Azio        | ni                                                        |          |      |             |
|                                                                   | Gruppo                                       | ^ | Reg         | ole connessioni<br>Nuova regola                           | i in ent | rata | •           |
|                                                                   | /                                            | 1 | ▼<br>▼<br>▼ | Filtra per profil<br>Filtra per stato<br>Filtra per grupp | o<br>po  |      | +<br>+<br>+ |
| ecurity Agent<br>ecurity Agent<br>ecurity Agent<br>tions Platform |                                              |   | 0           | Visualizza<br>Aggiorna<br>Esporta elenco                  |          |      | •           |
| tions Platform<br>tions Platform                                  | /                                            |   | ?           | Guida                                                     |          |      |             |
| CP in ingresso<br>JDP in inaresso                                 | Accodamento messaggi<br>Accodamento messaggi |   |             |                                                           |          |      |             |

#### E poi Programma:

| 🔗 Creazione guidata nuc          | va regola connessioni in entrata                                       | ×       |
|----------------------------------|------------------------------------------------------------------------|---------|
| Tipo di regola                   |                                                                        |         |
| Selezionare il tipo di regola de | l firewall da creare.                                                  |         |
| Passaggi:                        |                                                                        |         |
| Tipo di regola                   | Selezionare il tipo di regola che si desidera creare.                  |         |
| Programma                        |                                                                        |         |
| <ul> <li>Operazione</li> </ul>   | Programma     Resola che controlla la connessioni per un programma     |         |
| Profilo                          | riegola che controlla le connessioni per un programma.                 |         |
| <ul> <li>Nome</li> </ul>         | Porta<br>Receita che controlla la connessioni per una porta TCR o LIDR |         |
|                                  |                                                                        |         |
|                                  |                                                                        |         |
|                                  | Regola che controlla le connessioni per una funzione di Windows.       | ~       |
|                                  |                                                                        |         |
|                                  | Regola personalizzata.                                                 |         |
|                                  |                                                                        |         |
|                                  |                                                                        |         |
|                                  |                                                                        |         |
|                                  |                                                                        |         |
|                                  |                                                                        |         |
|                                  |                                                                        |         |
|                                  |                                                                        |         |
|                                  | ≤ Indietro Avanti >                                                    | Annulla |
|                                  |                                                                        |         |

Poi, percorso del programma:

| 🔗 Creazione guidata nuo        | va regola connessioni in entrata                                                                                                    |
|--------------------------------|----------------------------------------------------------------------------------------------------|
| Programma                      |                                                                                                    |
| Specificare il percorso comple | to e il nome dell'eseguibile del programma corrispondente alla regola.                                                                                                    |
| Passaggi:                      |                                                                                                    |
| Tipo di regola                 | Selezionare se applicare la regola a tutti i programmi o a uno specifico programma.                                                                                                    |
| Programma                      |                                                                                                    |
| Operazione                     | ○ <u>T</u> utti i programmi                                                                                                    |
| Profilo                        | La regola viene applicata a tutte le connessioni del computer che soddisfano altre proprietà<br>delle regole.                                                                                                    |
| Nome                           | Remarks among and an and a second and a second and a |
|                                | Storia                                                                                                    |
|                                | Esempio: c:\percorso.\ppgramma.eve                                                                                                    |
|                                | %ProgramFiles%\browser\browser.exe                                                                                                    |
|                                | 1                                                                                                    |
|                                |                                                                                                    |
|                                |                                                                                                    |
|                                |                                                                                                    |
|                                |                                                                                                    |
|                                |                                                                                                    |
|                                |                                                                                                    |
|                                |                                                                                                    |
|                                |                                                                                                    |
|                                |                                                                                                    |
|                                | ≤ Indietro Avanti > Annulla                                                                                                    |
|                                |                                                                                                    |

Selezioniamo quindi la cartella dove è stato installato hMailServer:

| 🔗 Apri                                  |                                            | -                 | ×            |
|-----------------------------------------|--------------------------------------------|-------------------|--------------|
| $\leftarrow \rightarrow \land \uparrow$ | \Program Files (x86)\hMailServer\Bin 🛛 🗸 💍 | Cerca in Bin      | م            |
| Organizza 🔻 Nuo                         | va cartella                                |                   | · 🔳 🕐        |
| 🖈 Accesso rapido                        | ^ Nome                                     | Ultima modifica   | Тіро         |
| 📃 Desktop 🛛 🖈                           | 📧 7za                                      | 20/05/2016 20:55  | Applicazion  |
| 🕂 Download 🖈                            | 😼 DBSetup                                  | 24/05/2016 20:17  | Applicazione |
| 🛱 Documenti 🖈                           | DBSetupQuick                               | 24/05/2016 20:17  | Applicazione |
| 🔤 Immagini 🦽                            | 🔯 DBUpdater                                | 24/05/2016 20:17  | Applicazione |
| inninagini 🛪                            | 🖶 hMailAdmin 🖌                             | 24/05/2016 20:17  | Applicazione |
| J Musica                                | hMailServer                                | 24/05/2016 20:17  | Applicazione |
| Video ConeDrive                         | hMailServer.Minidump                       | 24/05/2016 20:17  | Applicazione |
| Questo PC                               |                                            |                   |              |
| 4_2GB (E:)                              |                                            |                   |              |
| 💣 Rete                                  |                                            |                   |              |
| 🔩 Gruppo home                           | v <                                        |                   | >            |
| N                                       | ome file: hMailServer ~                    | Programmi (*.exe) | $\sim$       |
|                                         |                                            | <u>A</u> pri  ▼   | Annulla      |

A questo punto consentiamo la connessione con la seguente configurazione:

| 🔗 Creazione guidata nuova i                                                | regola connessioni in entrata                                                                                                    | × |
|----------------------------------------------------------------------------|----------------------------------------------------------------------------------------------------|---|
| Operazione<br>Specificare l'operazione da esegu                            | ire quando una connessione corrisponde alle condizioni specificate nella regola.                                                                                                    |   |
| Passaggi:<br>I Top di regola<br>Programma<br>Operazione<br>Profilo<br>Nome | Sectionare l'actore desiderata per le corressioni che soddiffano le conduioni specificat.            • Consenti al corressioni protette con l'Pace e quelle non pretette.             • Consenti gelo corressioni adverticate mediarite l'Pace. Le corressioni saranno protette con l'Pace e proprietà l'Pace nel nocho Regile d'accurezza delle corressioni adverticate mediarite l'Pace. Le corressioni saranno protette con l'Pace e proprietà l'Pace nel nocho Regile d'accurezza delle corressioni            • Descrittizz             • Goocca la corressione |   |
| Creazione guidata nuova Profilo Specificare i profil a cui si applic       | regola connessioni in entrata<br>a la regola.                                                                                                    | × |
| Passaggi:<br>Tipo di regola<br>Programma                                   | Selezionare il tipo di applicazione della regola.                                                                                                    |   |
| Operazione     Profilo                                                     | Dominio<br>Regola applicabile ai computer connessi al rispettivo dominio aziendale.                                                                                                    |   |
| Nome                                                                       | <ul> <li>Privato</li> <li>Regola applicabile al computer connessi a un percorso di rete privato, come una rete<br/>domestica o la rete di un ufficio.</li> <li>Pubblico</li> <li>Regola applicabile ai computer connessi ad un percorso di rete pubblico.</li> </ul>                                                                                                    |   |

Diamo ora un nome alla regola:

| Nome                                |                 |         |
|-------------------------------------|-----------------|---------|
| pecificare il nome e la descrizione | della regola.   |         |
| Passaggi:                           |                 |         |
| Tipo di regola                      |                 |         |
| Programma                           |                 |         |
| Operazione                          |                 |         |
| Profilo                             | Nome:           |         |
| Nome                                | InmailServer    |         |
|                                     | ( Indietro Dine | Annifia |

≤ Indietro Avanti > Annulla

#### A questo punto vedremo la nuova regola:

| <ul> <li>Windows Firewall con sicurezza avanzata</li> <li>File Azione Visualizza 2</li> <li></li></ul> |                               |                | /      |          |           |            |             |         | _      | 0 ×          | ( |
|----------------------------------------------------------------------------------------------------|-------------------------------|----------------|--------|----------|-----------|------------|-------------|---------|--------|--------------|---|
| P Windows Firewall con sicurezza avanzata in Computer locale                                           | Regole connessioni in entra   | ta /           |        |          |           |            |             |         | Azioni | i            |   |
| Regole connessioni in entrata                                                                          | Nome                          | /              | Gruppo | Profilo  | Abilitata | Operazione | Sostituisci | Progi ^ | Regol  | e conness    |   |
| Regole connessioni in uscita                                                                           | Oropbox                       |                |        | Tutti    | Sì        | Consenti   | No          | C:\Pr   | 🔯 N    | luova reg    |   |
| > 🐱 Monitoraggio                                                                                       | 🧕 Eilezilla Server 📕          |                |        | Tutti    | Sì        | Consenti   | No          | %Pro    | T F    | iltra per p  | • |
|                                                                                                    | hmailserver                   |                |        | Tutti    | Sì        | Consenti   | No          | %Pro    |        |              | ÷ |
|                                                                                                    | Seneca Discovery Device       | 1              |        | Privato  | Sì        | Consenti   | No          | C:\pr   | ¥ H    | iltra per st | • |
|                                                                                                    | 🔮 Seneca Discovery Device     |                |        | Privato  | Sì        | Consenti   | No          | C:\pr   | 🛛 🏹 🗗  | iltra per g  | • |
|                                                                                                    | 🔮 Trend Micro Client/Server   | Security Agent |        | Pubblico | Sì        | Consenti   | No          | Qual:   | v      | /isualizza   | ► |
|                                                                                                    | 🛛 🔮 Trend Micro Client/Server | Security Agent |        | Privato  | Sì        | Consenti   | No          | Qual    |        |              |   |
|                                                                                                    | View Client/Server            | Security Agent |        | Pubblico | Sì        | Consenti   | No          | Qual:   |        | iggiorna     |   |

Le connessioni verso hMailServer non saranno, quindi, bloccate dal firewall.

# 7. RENDERE VISIBILE L'SMTP SERVER DA INTERNET

Dobbiamo rendere la porta 25 visibile dall'esterno e "girarla" sull'IP del PC dove è installato hMailServer.

Per far questo sono necessarie:

- 1) Un IP pubblico statico o un servizio di DDNS
- 2) Una regola di routing nel modem Adsl/xDsl

Per il punto 1) se si tratta di una connessione Business l'IP pubblico statico è attivo (per conferma contattare il proprio provider internet).

Per conoscere il proprio IP statico pubblico connettersi al modem ADSL/xDSL e recuperare l'indirizzo IP, ad esempio su un modem Alice:

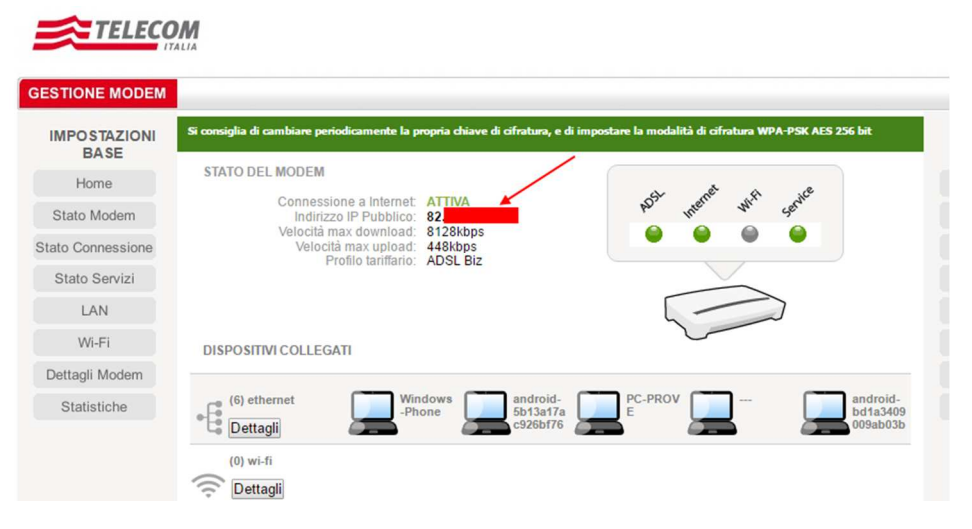

Se non fosse disponibile l'IP statico è necessario abbonarsi ad un servizio di Dynamic DNS, il più famoso è il seguente:

www.dyn.com

Esistono anche dei servizi gratuiti ad esempio: <u>http://www.noip.com/</u>

Per il punto 2) la regola è del tipo:

| INTERNE  | ΞT            | LOCALE             |  |  |  |
|----------|---------------|--------------------|--|--|--|
| Porta 25 | $\rightarrow$ | Porta 25 IP del PC |  |  |  |

Nei modem Alice questa regola è configurabile nella sezione "Port Mapping":

| ESTIONE MODEM        |                                              |                            |                  |                                                                               |                  |           |                          |
|----------------------|----------------------------------------------|----------------------------|------------------|-------------------------------------------------------------------------------|------------------|-----------|--------------------------|
| IMPOSTAZIONI<br>BASE | Port Mapping per app<br>Gestione Port Mappin | licazioni Gaming<br>g      |                  |                                                                               |                  |           | IMPOSTAZIONI<br>AVANZATE |
| Home                 | Applicazione                                 | IP destinazione            | e                |                                                                               |                  | Configura | Porta USB                |
| Stato Modem          | <selezionare dall'elenco=""></selezionare>   | <b></b>                    |                  | <ip d<="" td=""><td>Disponibili&gt; 🔻</td><td></td><td>Port Manping</td></ip> | Disponibili> 🔻   |           | Port Manping             |
|                      | Range porte TCP abilitate                    |                            |                  |                                                                               |                  | Attiva    | Philo Disseries          |
| Stato Connessione    | Kange porte UDP ablittate                    |                            |                  |                                                                               |                  | _         | DNS Dinamico             |
| Stato Servizi        |                                              | Indietro <                 | -                |                                                                               |                  |           | Rete ospiti Wi-Fi        |
| LAN                  |                                              |                            | _                |                                                                               |                  | _         | Firewall                 |
| Wi-Fi                | Virtual Server per pro                       | tocolli Internet           |                  |                                                                               |                  |           | Strumenti                |
| Dettagli Modem       | <b>Gestione Virtual Serve</b>                | er                         |                  |                                                                               |                  |           | Assistenza               |
| Statistiche          | Protocollo                                   | IP destinazione            |                  | Porta<br>Interna                                                              | Porta<br>Esterna | Configura | Sicurezza                |
|                      | <seleziona protocollo=""></seleziona>        | <ip disponibili=""> V</ip> |                  |                                                                               |                  | Attiva    |                          |
|                      | Virtual server persona                       | lizzati                    |                  |                                                                               |                  |           |                          |
|                      | Nome                                         | IP destinazione            | Porta<br>Interna | Porta<br>Estern                                                               | a Porta          | Configura |                          |
|                      |                                              |                            |                  |                                                                               | Scegli.          | • Attiva  |                          |

Inserire quindi il Virtual server personalizzato, nel nostro esempio:

| SMTPZGPRS3 | 192.168.1.50 | ALL | 25 | 25 | Attivo Modifica |
|------------|--------------|-----|----|----|-----------------|
|------------|--------------|-----|----|----|-----------------|

# 8. CONFIGURAZIONE DELL'ACCOUNT SU SEAL

Vediamo come configurare SEAL per l'invio delle mail usando l'account di esempio appena configurato:

Cliccare sull'icona

Inserire l'indirizzo dell'account appena creato:

| CLOUD Clouding Services Configuration |                             |
|---------------------------------------|-----------------------------|
| CLOUD                                 | Configure Cloud Connections |
| General SMTP Client FTP Client H      | ITTP Client                 |
| RTU E-Mail Address zgprs3@t           | est.com                     |
|                                       |                             |
|                                       |                             |
|                                       |                             |
| Outgoing E-Mail Server Address        | Port 25 -                   |
| Authentication Required               | User Name zgprs3@test.com   |
| Protect Connection (SSL)              | Password                    |
| 0                                     | APPLY CANCEL                |

Che coincide con lo User Name.

L'indirizzo dell'email server è dato dall'IP pubblico della connessione ADSL/xDSL.

## 9. DEBUG

hMailServer permette di analizzare il traffico in entrata e verificare quali connessioni sono in corso da parte delle RTU. Selezionare Loggin, spuntare il protocollo TCP-IP, SMTP e Application e poi spuntare Enabled:

| 🛉 Welcome<br>n Status | Logging                                                             |
|-----------------------|---------------------------------------------------------------------|
|                       | Enabled  Log  Application  SMTP  POP3  IMAP  TCP/IP  Debug  AWStats |
|                       | Settings                                                            |
|                       | Show logs                                                           |

| itus       |            |             |                          |               |                                            |  |  |
|------------|------------|-------------|--------------------------|---------------|--------------------------------------------|--|--|
| rver Statu | Is Logging | Delivery qu | eue                      |               |                                            |  |  |
| Stop       | <b>b</b>   | Clear       |                          |               |                                            |  |  |
| Туре       | Session    | Thread      | Time                     | IP            | Text                                       |  |  |
|            |            | 4036        | 2016-07-05 16:00:11.249  |               | TCP - 2.192. connected to 192.168.1.50:25. |  |  |
|            |            | 4036        | 2016-07-05 16:00:11.262  |               | Creating session 43457                     |  |  |
| SMTPD      | 43457      | 4036        | 2016-07-05 16:00:11.274  | 2.192.122.184 | SENT: 220                                  |  |  |
| SMTPD      | 43457      | 4012        | 2016-07-05 16:00:12.468  | 2.192.122.184 | RECEIVED: EHLO                             |  |  |
| SMTPD      | 43457      | 4012        | 2016-07-05 16:00:12.474  | 2.192.122.184 | SENT: 250-                                 |  |  |
| SMTPD      | 43457      | 4036        | 2016-07-05 16:00:13.288  | 2.192.122.184 | RECEIVED: AUTH LOGIN                       |  |  |
| SMTPD      | 43457      | 4036        | 2016-07-05 16:00:13.294  | 2.192.122.184 | SENT: 334                                  |  |  |
| SMTPD      | 43457      | 4000        | 2016-07-05 16:00:14.028  | 2.192.122.184 | RECEIVED: 29t                              |  |  |
| SMTPD      | 43457      | 4000        | 2016-07-05 16:00: 14.044 | 2.192.122.184 | SENT: 334                                  |  |  |
| SMTPD      | 43457      | 4036        | 2016-07-05 16:00:14.888  | 2.192.122.184 | RECEIVED: ***                              |  |  |
| SMTPD      | 43457      | 4036        | 2016-07-05 16:00:14.933  | 2.192.122.184 | SENT: 235 authenticated.                   |  |  |
| SMTPD      | 43457      | 4044        | 2016-07-05 16:00:15.428  | 2.192.122.184 | RECEIVED: MAIL FROM:                       |  |  |
| SMTPD      | 43457      | 4044        | 2016-07-05 16:00:15.443  | 2.192.122.184 | SENT: 250 OK                               |  |  |
| SMTPD      | 43457      | 4020        | 2016-07-05 16:00:15.967  | 2.192.122.184 | RECEIVED: RCPT TO:                         |  |  |
| SMTPD      | 43457      | 4020        | 2016-07-05 16:00:15.973  | 2.192.122.184 | SENT: 250 OK                               |  |  |
| SMTPD      | 43457      | 3996        | 2016-07-05 16:00:16.488  | 2.192.122.184 | RECEIVED: DATA                             |  |  |
| SMTPD      | 43457      | 3996        | 2016-07-05 16:00:16.494  | 2.192.122.184 | SENT: 354 OK, send.                        |  |  |

Selezionare Status nel tool di manutenzione e premere "Start" nella sezione logging:

E' così possibile analizzare le eventuali risposte di errore del server.

# **10. ULTERIORI INFORMAZIONI**

E' possibile consultare una guida on line aggiornata (in lingua inglese) al seguente indirizzo:

https://www.hmailserver.com/docs